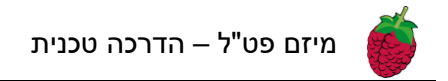

## <u>רישום לקורס באמצעות מפתח הקורס</u>

 וודאו שאתם נמצאים בעמוד הראשי של פט"ל. אם אינכם שם, לחצו על כפתור "הסביבה שלי" בתפריט העליון

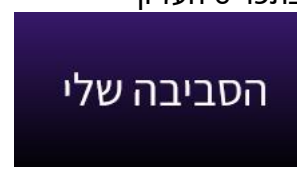

• לאחר שהעמוד יעלה, בראש העמוד בצד שמאל חפשו תיבת טקסט שבה רשום "מפתח רישום"

| - ¢                  |                             | הסביבה שלי                   |
|----------------------|-----------------------------|------------------------------|
| רשום אותי            | רישום לקורס נוסף מפתח רישום |                              |
| בקשה לפתיחת קורס חדש |                             | בלמידה ערידי עבר המשימות שלי |
|                      |                             |                              |

## קורסים

• הזינו בתיבת הטקסט את מפתח רישום הקורס שנמסר לכם

| רשום אותי                           | AK7YUPZ56 | רישום לקורס נוסך |  |
|-------------------------------------|-----------|------------------|--|
| לאחר מכן לחצו על הכפתור "רשום אותי" |           |                  |  |

| רשום אותי | AK7YUPZ56 | רישום לקורס נוסף |
|-----------|-----------|------------------|
|           |           |                  |

לאחר שהעמוד ייטען, הקורס יופיע לכם תחת אחת הכרטיסיות.